# Manual de instructiuni Plata Online

Inainte de a efectua plata online cu cardul va rugam sa cititi termenii si conditiile 1. Dupa ce ati introdus datele de contact, statia de plecare, statia de sosire si dataplecarii selectati plata cu cardul

| Rezervare noua                       | Profilul meu Coduri Redu                                                    | iceri                                                                                                    |  |  |  |  |  |
|--------------------------------------|-----------------------------------------------------------------------------|----------------------------------------------------------------------------------------------------|--|--|--|--|--|
|                                      |                                                                             |                                                                                                    |  |  |  |  |  |
| <ul> <li>1. Datele călăto</li> </ul> | oriei: Brasov - Craiova [01.0                                               | 04.2022]                                                                                                    |  |  |  |  |  |
| Rezervările se pot                   | face cu cel mult 30 de zile în                                              | ainte de data călătoriei dar nu mai puțin de 30 de minute până la plecarea trenului din prima stație de pe traseu. |  |  |  |  |  |
| 01.04.2022                           |                                                                             |                                                                                                    |  |  |  |  |  |
| Vă rugăm select                      | ați ruta călătoriei:                                                        |                                                                                                    |  |  |  |  |  |
| RE 2022 - B1                         | RE 2022 - B1.1 Craiova(06:05) - Bucuresti Nord(09:01-09:10) - Brasov(11:38) |                                                                                                    |  |  |  |  |  |
| RE 2022 - B1                         | RE 2022 - B1.2 Brasov(14:55) - Bucuresti Nord(17:21-17:45) - Craiova(20:50) |                                                                                                    |  |  |  |  |  |
| RE 2022 - B2                         | .1 Craiova(07:05) - Bucure                                                  | sti Nord(10:00-10:15) - Brasov(12:43)                                                                              |  |  |  |  |  |
| RE 2022 - B2                         | RE 2022 - B2.2 Brasov(15:50) - Bucuresti Nord(18:17-18:35) - Craiova(21:41) |                                                                                                    |  |  |  |  |  |
| RE 2022 - B3                         | RE 2022 - B3.1 Craiova(16:07) - Bucuresti Nord(19:02-19:11) - Brasov(21:41) |                                                                                                    |  |  |  |  |  |
| RE 2022 - B3                         | .2 Brasov(05:53) - Bucures                                                  | sti Nord(08:22-08:31) - Craiova(11:36)                                                                             |  |  |  |  |  |
| Brasov                               | <ul> <li>Craiova</li> </ul>                                                 | ✓ Alegeți metoda de plată                                                                                          |  |  |  |  |  |
|                                      |                                                                             | Plata online cu cardul                                                                                             |  |  |  |  |  |

2. Selectati locurile dorite (ATENTIE! - locurile marcate cu rosu sunt deja rezervate) siapasati butonul "Am selectat locurile, Continuare"

| Rezervare noua                      | Profilul meu Coduri Reduceri                                                  |                                                                   |                                                             |  |  |  |  |
|-------------------------------------|-------------------------------------------------------------------------------|-------------------------------------------------------------------|-------------------------------------------------------------|--|--|--|--|
|                                     | toriei: Brasov - Craiova [01.04.2                                             | 22]                                                               |                                                             |  |  |  |  |
| Rezervările se po                   | ot face cu cel mult 30 de zile înainte                                        | de data călătoriei dar nu mai putin de 30 de minu                 | te până la plecarea trenului din prima statie de pe traseu. |  |  |  |  |
| 01.04.2022                          | -                                                                             | • ;                                                               | • • • • •                                                   |  |  |  |  |
| Vă rugăm selectați ruta călătoriei: |                                                                               |                                                                   |                                                             |  |  |  |  |
| 💿 RE 2022 - B                       | ○ RE 2022 - B1.1 Craiova(06:05) - Bucuresti Nord(09:01-09:10) - Brasov(11:38) |                                                                   |                                                             |  |  |  |  |
| RE 2022 - B                         | 1.2 Brasov(14:55) - Bucuresti N                                               | ord(17:21-17:45) - Craiova(20:50)                                 |                                                             |  |  |  |  |
| 💿 RE 2022 - B                       | 2.1 Craiova(07:05) - Bucuresti N                                              | ord(10:00-10:15) - Brasov(12:43)                                  |                                                             |  |  |  |  |
| RE 2022 - B                         | 2.2 Brasov(15:50) - Bucuresti N                                               | ord(18:17-18:35) - Craiova(21:41)                                 |                                                             |  |  |  |  |
| RE 2022 - B                         | 3.1 Craiova(16:07) - Bucuresti N                                              | ord(19:02-19:11) - Brasov(21:41)                                  |                                                             |  |  |  |  |
| RE 2022 - B                         | 3.2 Brasov(05:53) - Bucuresti N                                               | ord(08:22-08:31) - Craiova(11:36)                                 |                                                             |  |  |  |  |
| Brasov                              | - Craiova                                                                     | Plata online cu cardul     Am                                     | selectat locurile, Continuare                               |  |  |  |  |
|                                     | 161, 4-162] (2 locuri, total: 126 le                                          | i)                                                                |                                                             |  |  |  |  |
| Legendă: liber                      | r, <mark>ocupat</mark> , selecția mea                                         |                                                                   |                                                             |  |  |  |  |
| Vagon 4                             | _                                                                             |                                                                   |                                                             |  |  |  |  |
| 136 137                             | 144 145 152 153 160                                                           | <b>161</b> 168 169 176 177 184                                    |                                                             |  |  |  |  |
|                                     |                                                                               |                                                                   |                                                             |  |  |  |  |
| 135 138                             | 143 146 151 154 159                                                           | <b>162</b> 167 170 175 178 183                                    |                                                             |  |  |  |  |
|                                     |                                                                               |                                                                   |                                                             |  |  |  |  |
| 134 139                             | 142 147 150 155 158                                                           | <u>163</u> <u>166</u> <u>171</u> <u>174</u> <u>179</u> <u>182</u> |                                                             |  |  |  |  |
| 133 140                             | 141 148 149 156 157                                                           | 164         165         172         173         180         181   |                                                             |  |  |  |  |
|                                     |                                                                               |                                                                   |                                                             |  |  |  |  |

2.1 Selectati tipul de reducere si verificati cu atentie pretul. Daca nu exista nicio persoana care beneficiaza de gratuitate in rezervare apasati butonul "Rezerva si plateste"

| Rezerva                                | Rezervare noua Profilul meu Coduri Reduceri            |             |                   |       |                |                |                             |                   |     |      |                  |
|----------------------------------------|--------------------------------------------------------|-------------|-------------------|-------|----------------|----------------|-----------------------------|-------------------|-----|------|------------------|
| 1. Dat                                 | 1. Datele călătoriei: Brasov - Craiova [01.04.2022]    |             |                   |       |                |                |                             |                   |     |      |                  |
| 2. Loc                                 | 2. Locurile [4-161, 4-162] (2 locuri, total: 98.5 lei) |             |                   |       |                |                |                             |                   |     |      |                  |
|                                        | lete & Dat                                             | te călători |                   |       |                |                |                             |                   |     |      |                  |
| Lo                                     | oc                                                     | Seria       | Numar             | Tren  | Plecare        | Sosire         | Reducere                    | Cupon/Legitimatie | CNP | Cod  | Pret             |
| 4-1                                    | 61                                                     | SFOL        | 1799432-11634-161 | 11634 | Brasov         | București Nord | Pret intreg                 |                   |     |      | 29,00 lei        |
| 4-1                                    | 61                                                     | SFOL        | 1799432-11613-161 | 11613 | București Nord | Craiova        | Pret intreg                 |                   |     |      | 34,00 lei        |
| 4-1                                    | 62                                                     | SFOL        | 1799432-11634-162 | 11634 | Brasov         | București Nord | Copii                       | ]                 |     |      | 16,50 lei        |
| 4-1                                    | 62                                                     | SFOL        | 1799432-11613-162 | 11613 | București Nord | Craiova        | Pret intreg<br>Pensionari   |                   |     |      | 19,00 lei        |
|                                        |                                                        |             |                   |       |                |                | Copii                       |                   |     |      | 98,50 lei        |
| < Inapoi la pasul 1. Datele călătoriei |                                                        |             |                   |       |                |                | Studenti 50<br>Lege 44/1994 |                   |     | Reze | vă și Plătește > |
|                                        |                                                        |             |                   |       |                |                | Lege 341/2004               |                   |     |      |                  |
|                                        |                                                        |             |                   |       |                |                | Lege 448/2006               |                   |     |      |                  |
|                                        |                                                        |             |                   |       |                |                | Lege 189/2000               |                   |     |      |                  |
|                                        |                                                        |             |                   |       |                |                | Elevi Gratuit 2020          |                   |     |      |                  |

2.2 Daca exista persoane care beneficiaza de gratuitate este necesar sa va inregistrati si validati tipul de reducere in tabul "Coduri Reduceri", urmand instructiunile. ATENTIE!!! Daca doriti sa creati cod de insotitor, trebuie sa folositi CNP-ul titularului pe care il va insoti! Un cod de insotitor nu poate fi folosit fara un cod de titular generat pentru acel CNP.

| COFTRANS Rezervări                                  |                                 |                              |       |                |                 | rezervari.softrans.websoftix.net says                                                                                                    |                |               | €Logout |                  | GarantiBank | visa       |
|-----------------------------------------------------|---------------------------------|------------------------------|-------|----------------|-----------------|----------------------------------------------------------------------------------------------------|----------------|---------------|---------|------------------|-------------|------------|
| Rezervare noua Profilul meu Coduri Reduceri         |                                 |                              |       |                | deja -<br>un co | Pentru reducerea selectată nu există un cod, nu este validat sau este<br>deja folosit în aceasta rezervare. Nu se poate aplica reducerea decăt cu<br>un cod validat iar codul validat se poate folosi o singură dată într-o<br>rezervare. Accesați tab-ul 'Coduri Reduceri' și urmați instrucțiunile de |                |               |         |                  |             |            |
| 1. Datele călătoriei: Brasov - Craiova [01.04.2022] |                                 |                              |       |                | rezer           |                                                                                                    |                |               |         |                  |             |            |
| 2. Locurile<br>• 3. Bilete 8                        | [4-161, 4-162]<br>Date călători | ) (2 locuri, total: 126 lei) |       |                | acolo           | ) pentru generarea și validarea unui cod pentru o                                                                                                    | reducere 100%! |               |         |                  |             |            |
| Loc                                                 | Seria                           | Numar                        | Tren  | Plecare        | Sosi            |                                                                                                    |                | n/Legitimatie | CNP     | Co               | d           | Pret       |
| 4-161                                               | SFOL                            | 1799434-11634-161            | 11634 | Brasov         | București Nord  | Elevi Gratuit 2020 🗸                                                                                                    |                | I             |         |                  |             | 29,00 lei  |
| 4-161                                               | SFOL                            | 1799434-11613-161            | 11613 | București Nord | Craiova         | Pret intreg                                                                                                    |                |               |         |                  |             | 34,00 lei  |
| 4-162                                               | SFOL                            | 1799434-11634-162            | 11634 | Brasov         | București Nord  | Pret intreg ~                                                                                                    |                |               |         |                  |             | 29,00 lei  |
| 4-162                                               | SFOL                            | 1799434-11613-162            | 11613 | București Nord | Craiova         | Pret intreg ~                                                                                                    |                |               |         |                  |             | 34,00 lei  |
|                                                     |                                 |                              |       |                |                 | Total de plata:                                                                                                    |                |               |         |                  |             | 126,00 lei |
| < Inapoi la pasul 1. Datele călătoriei              |                                 |                              |       |                |                 |                                                                                                    |                |               | Rezen   | vă și Plătește > |             |            |

#### Rezervare noua Profilul meu Coduri Reduceri

| Pentru a putea beneficia<br>Generarea codului se fac<br>prin email validarea(la inf | de reduc<br>e pe baz<br>o@softra | erile 100% la rezervari cu plata<br>a CNP-ului care va fi stocat(cri<br><u>ins.ro,</u> prezentand codul si doc | a online este necesara o<br>ptat) doar daca legea ir<br>umentele justificative) s | obtinerea unui cod de verificare<br>mpune acest lucru sau este imp<br>sau de catre personalul din tren | e pentru fiecare persoana si tip de rec<br>perios necesar pentru desfasurarea a<br>n(prezentand codul QR pe dispozitiv i | lucere.<br>ictivitatii de generare si validare<br>mobil/printat si documentele just | a codului pentru tipul de reducere sel<br>ificative). | ectat. Codurile generate trebui | esc validate solicitand |
|-------------------------------------------------------------------------------------|----------------------------------|----------------------------------------------------------------------------------------------------|-----------------------------------------------------------------------------------|----------------------------------------------------------------------------------------------------|----------------------------------------------------------------------------------------------------|-------------------------------------------------------------------------------------|-------------------------------------------------------|---------------------------------|-------------------------|
| Selectati o reducere                                                                | *                                | CNP Beneficiar Reducere                                                                                        | Alias                                                                             | Genereaza Cod Validare                                                                                 | Refresh                                                                                                    |                                                                                     |                                                       |                                 |                         |
| Elevi Gratuit 2020                                                                  |                                  |                                                                                                    |                                                                                   |                                                                                                    |                                                                                                    |                                                                                     |                                                       |                                 |                         |
| Lege 118/1990                                                                       | 1                                | rii                                                                                                    | Reducerea                                                                         | Tip Beneficiar                                                                                         | CNP-ul Beneficiarului                                                                                                    | Alias                                                                               | Validat                                               | Expira                          | Acțiuni O               |
| Lege 189/2000                                                                       |                                  |                                                                                                    |                                                                                   |                                                                                                    |                                                                                                    |                                                                                     |                                                       |                                 | *                       |
| Lege 341/2004                                                                       |                                  |                                                                                                    |                                                                                   |                                                                                                    |                                                                                                    |                                                                                     |                                                       |                                 |                         |
| Lege 44/1994                                                                        |                                  |                                                                                                    |                                                                                   |                                                                                                    |                                                                                                    |                                                                                     |                                                       |                                 |                         |
| Lege 448/2006                                                                       |                                  |                                                                                                    |                                                                                   |                                                                                                    |                                                                                                    |                                                                                     |                                                       |                                 |                         |

#### Rezervare noua Profilul meu Coduri Reduceri

Pentru a putea beneficia de reducerile 100% la rezervari cu plata online este necesara obtinerea unui cod de verificare persoana si tip de reducere. Generarea codului se face pe baza CNP-ului care va fi stocat(criptat) doar daca legea impune acest lucru sau este imperios necesar pentru desfasurarea activitatii de generare si validare a codului pentru tipul de reducere selectat. Codurile generate trebuiesc validate solicitand prin email validarea(la info@softrans.ro, prezentand codul si documentele justificative) sau de catre personalul din tren(prezentand codul QR pe dispozitiv mobil/printat si documentele justificative).

| Codul reducerii                  | Reducerea          | Tip Beneficiar | CNP-ul Beneficiarului | Alias  | Validat | Expira     | Acțiuni | 0 |
|----------------------------------|--------------------|----------------|-----------------------|--------|---------|------------|---------|---|
| 2f30e5263f807a5803137a1fda320fb4 | Lege 448/2006      | Titular        |                       | copil2 |         | 2022-12-31 | <b></b> |   |
| c6a8846133b2e15b6db4ad1ea57828b2 | Elevi Gratuit 2020 |                |                       | copil1 |         | 2022-10-15 | 1       |   |

### Pentru validarea codului de reducere aveti 2 variante:

- Solicitand validarea prin email la adresa <u>info@softrans.ro</u>trimitand codul reducerii (format din cifre si litere) si documentele justificative reducerii;
- Solicitand validarea personalului de tren prezentand codul QR (apasand pe ochisorul indicat de sageata) si documentele justificative.
- 3. Dupa validarea codului de reducere veti putea achizitiona online bilete si pentru persoanele ce beneficiaza de gratuitate.

### Reduceri acordate:

Pensionari - 50% (pe baza talonului) Copii - pana la 8 ani inclusiv - 50% cu loc, gratuit fara loc Studenti – 50% pana la varsta de 26 ani in baza legitimatiei de transport sia actului de identitate Studenti orfani/proveniti din casele de copii – 100% pana la varsta de 26ani in baza legitimatiei de transport cu mentiunea gratuitatii/adeverinta in vederea acordarii de gratuitate si a actului de identitate Elevi – 100% in baza carnetului de elev vizat cu poza si CNP Legea 448/2006 Persoane cu handicap – 100% in baza cupoanelor si a documentelor doveditoare Legea 44/1994 Veterani de razboi – 100% in baza cupoanelor si a documentelor doveditoare Legea 341/2004 Revolutionari din Decembrie 1989 – 100% in baza cupoanelor si a documentelor doveditoare Legea 118/1990 Persoane persecutate pe motive politice – 100% in baza cupoanelor si a documentelor doveditoare Legea 189/2000 Persoane persecutate pe motive entice – 100% in baza cupoanelor si a documentelor doveditoare

Animale de companie de talie mica se accepta la transport gratuit cu conditia prezentarii carnetului de sanatate a animalului si in functie de caz cu lesa/botnita/ cusca.

4. Dupa apasarea butonului "Rezerva si plateste", in cazul in care suma de plata este0 se va finaliza rezervarea, iar in cazul in care suma de plata este mai mare ca 0 veti fi directionati catre pagina procesatorului de plata:

# Introducerea datelor dumneavoastra de pe card

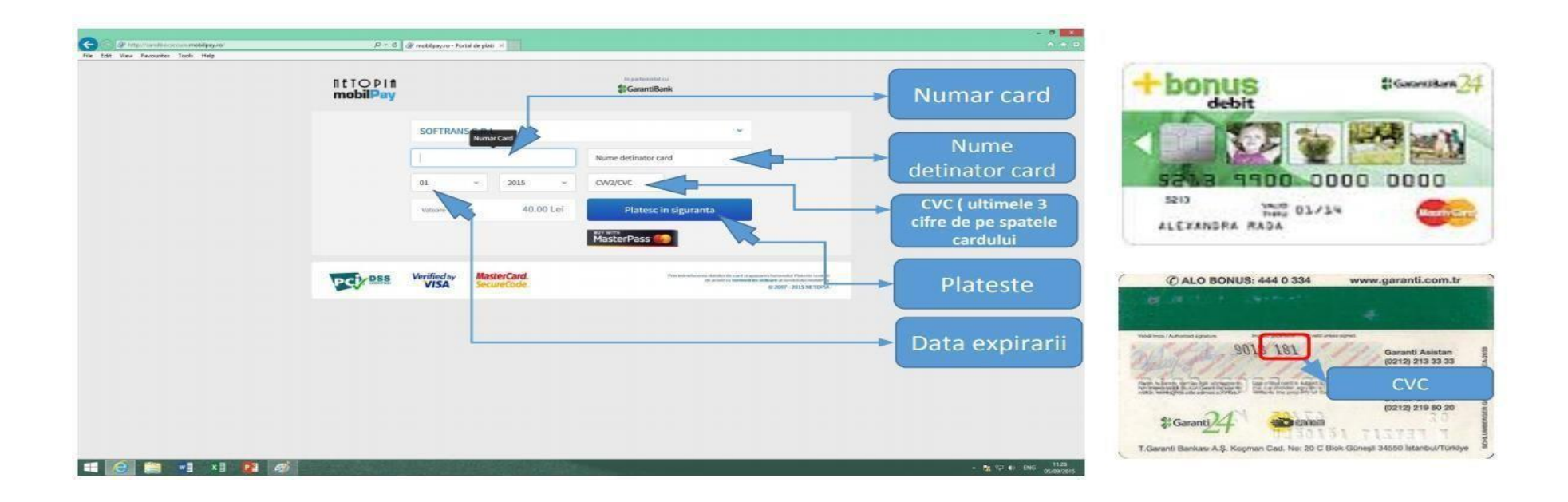

Dupa primirea acestui email de confirmare a platii (poza stanga) achizitia biletelor este finalizata (acest email va fi primit doar in cazurile in care suma de plata este mai mare ca 0). Pe langa acest email veti mai primi un email de confirmare al rezervarii cu care trebuie sa va prezentati in tren (poza dreapta).

| Rună                                                                                                    | Felicitări,                                                                                                    |  |  |  |  |  |
|----------------------------------------------------------------------------------------------------|----------------------------------------------------------------------------------------------------|--|--|--|--|--|
| التانع,<br>أبة mulțumim pentru plata online cu numărul , comandă plasată pe                                                                         | Rezervarea dumneavoastră numărul , la trenul 11614, 11633, pentru Caracal - Campina, cu plecare pe 01.04.2022 ora 07:47,                                                                                                    |  |  |  |  |  |
| http://www.softrans.ro. Acest e-mail reprezintă confirmarea plății online procesată de<br>către NETOPIA Payments în numele SOFTRANS SRL.            | locurile , la vagon 4<br>a fost finalizată cu succes.                                                                                                    |  |  |  |  |  |
| Detalii plată online:                                                                                                    | Contravaloarea călătoriei pentru locurile rezervate, de 0 lei, a fost plătită online.                                                                                                    |  |  |  |  |  |
| Nume și prenume:                                                                                                    | Urmatoarele bilete au fost generate:                                                                                                    |  |  |  |  |  |
| Număr tranzacție:                                                                                                    | - SFOL 1/99426-11614- , locul 4- , reducere Elevi Gratuit 2020 (100%), platit 0 lei<br>- SFOL 1799426-11633- , locul 4- , reducere Elevi Gratuit 2020 (100%), plätit 0 lei                                                                                                    |  |  |  |  |  |
| Cod autorizare tranzacție:                                                                                                    | - SFOL 1799426-11614- , locul 4- , reducere Lege 448/2006 (100%), plătit 0 lei                                                                                                    |  |  |  |  |  |
| Referință tranzacție (RRN):                                                                                                    | - SFOL 1799426-11633- , locul 4- , reducere Lege 448/2006 (100%), plătit 0 lei                                                                                                    |  |  |  |  |  |
| • Data si ora: 2022-03-29 10:08:24                                                                                                    | Dovada rezervării se face pe baza acestui email de confirmare (prezentat pe un dispozitiv mobil sau printat)                                                                                                    |  |  |  |  |  |
| Suma: 36.00 RON                                                                                                    | sau comunicând șefului de tren numele pe care a fost făcută rezervarea.                                                                                                    |  |  |  |  |  |
| <ul> <li>Detalii: Bilet Craiova - București Nord, 2022-04-01, locurile 1-34,1-33,1-40,1-39,1-38,1-<br/>37</li> </ul>                                | În cazul în care acest email l-ați primit în secțiunea Spam, vă rugăm să îl mutați în secțiunea Inbox/Primite.                                                                                                    |  |  |  |  |  |
| Pentru întrebări legate de livrarea produselor sau serviciilor cumpărate, poți contacta SOFTRANS SRL la datele furnizate pe http://www.softrans.ro. | În cazul în care doriți să renunțați la călătorie puteți anula rezervarea din contul de rezervări, rubrica 'Profilul meu', coloana 'Acțiuni', făcând click pe butonul 'Anulează'.<br>Această opțiune este disponibilă cel târziu cu 30 de minute înainte de plecarea trenului din prima stație de pe traseu. |  |  |  |  |  |
| Primești acest e-mail pentru că ai comandat de la http://www.softrans.ro. Te rugăm să nu răspunzi la<br>acest mesaj, este generat automat.          | Vă dorim călătorie plăcută.                                                                                                    |  |  |  |  |  |

## Returnarea Platii

In caz ca nu doriti sa mai efectuati calatoria, anularea rezervarii cu plata online, se poate face din profilul de utilizator al serviciului "Rezervare bilete"

accesand sectiunea "Profilul meu" cu respectarea urmatoarelor conditii:

- anularea rezervarii trebuie facuta cel tarziu cu 15 minute inainte de statia de imbarcare a calatorului.

- restituirea sumei platite se face pentru toti calatorii ce apartin de rezervarea pentru care se face cererea de restituire a sumei platite online cu retinerea tarifului de loc si 10% din valoarea tarifului de calatorie.

- solicitarile efectuate dupa termenul limita nu se vor solutiona pozitiv.

- dupa creditarea sumei de bani achitate, utilizatorul va primi un email de confirmare "Creditare acceptata". Suma restituita va fi virata in contul asociat cardului utilizat la plata biletelor in cel mult 30 zile de la data creditarii sumei achitate.

- Daca, in ziua calatoriei s-au prezentat in tren mai putini calatori decat au fost inscrisi pe bilet, restituirea pentru calatorii absenti nu mai poate fi facuta..